### ※如何開立開帳傳票?

(圖一)進入113年度→確認→確定

| 2地方                                                                                                    | 教育登展基会會計資                                                                                                    | <b>凯 条 统</b>                                                                         |
|----------------------------------------------------------------------------------------------------|----------------------------------------------------------------------------------------------------|--------------------------------------------------------------------------------------|
| 預算編製         會計         決算           * 基本資料推議作業         *           * 系統管理         預算管理           * 資算管理         *           * 會言懸還         *           * 會言懸還         *           * 會言懸這         *           * 會言懸這         * | · · · · · · · · · · · · · · · · · · ·                                                                                                    | 0年度 \$319\$3 \$315\$\$\$\$\$\$\$\$\$\$\$\$\$\$\$\$\$\$\$\$\$\$\$\$\$\$\$\$\$\$\$\$\$ |
| <ul> <li>計局公告官並系統</li> <li>密詞服務</li> <li>千葉専區</li> <li>門卷調查系統</li> </ul>                                                                                                    | 諸軸入年4299 年 22<br>(名式 WYY の知: 93年度動輸入098)<br>(名式 WYY の知: 93年度動輸入098)<br>(名式 WYY の知: 93年度動輸入098)<br>(名式 WYY の知: 93年度動輸入098)<br>(名式 WYY の知: 93年度動輸入098) | 》告。會計系統於本年度2<br>1.息到期日:2013/12/24<br>17)<br>17) <del>东憲領(藤西</del> 國小)陳杏津(花壇 (繼續      |

## (圖二)會計階段→會計憑證→轉帳傳票→建立開帳傳票

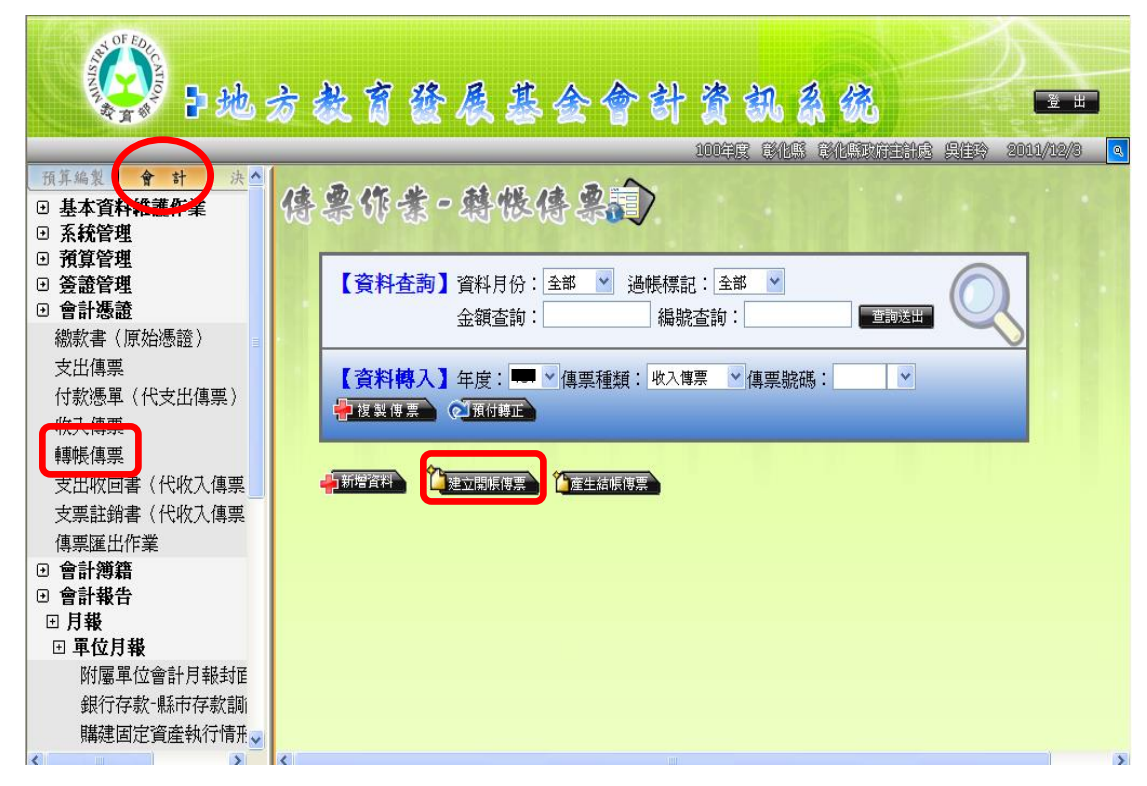

# (圖三)按「確定」

| <b>1</b>                                                           | 方教育登展基会会计资讯系统 👘                           |
|--------------------------------------------------------------------|-------------------------------------------|
|                                                                    |                                           |
| <ul> <li>預 年編製 會計 決</li> <li>● 基本資料維護作業</li> <li>● 系統管理</li> </ul> | 倍票作素-转恨侍票司                                |
|                                                                    |                                           |
| 四 医 一 医 一 一 一 一 一 一 一 一 一 一 一 一 一 一 一 一                            |                                           |
| 回 音 H 38 82<br>約 封 主 ( 百 始 馮 語 ) -                                 |                                           |
| 专用值重                                                               | 確定建立開帳傳票?                                 |
| 人山(中央) (村封馮留(代支出値画)                                                | 【資料轉人】年                                   |
| 的"心思"中(14人山南东)                                                     |                                           |
| 輔帳值型                                                               |                                           |
| 专用收回素 (代收入值画                                                       | ■新増資料<br>● 新増資料<br>● 建立関帳 博霊<br>● 産生結帳 博霊 |
| ★ 回 前 四 前 1 0 1 0 1 0 1 0 1 0 1 0 1 0 1 0 1 0 1                    |                                           |
| 值 型 雇 用 作 堂                                                        |                                           |
| ⊡ 會計簿籍                                                             |                                           |
| ● 會計報告                                                             |                                           |
| ⊡ 月報                                                               |                                           |
| 団 單位月報                                                             |                                           |
| 附屬單位會計月報封配                                                         |                                           |
| 銀行存款-縣市存款調                                                         |                                           |
| 購建 固定 資產執行 情形 。                                                    |                                           |

(圖四)按「確定」

| ₩ <b>₽</b> ₩                                                                                                    | 方教育登展基金會計資訊系统 |
|----------------------------------------------------------------------------------------------------|---------------|
| <ul> <li>预菲論教 會 計 決</li> <li>● 基本資料維護作業</li> <li>● 系統管理</li> <li>● 預算管理</li> <li>● 簽證管理</li> <li>● 會計憑證</li> <li>總款書(原始憑證)</li> <li>&gt; 支出傳票</li> <li>付款憑單(代文出傳票)</li> <li>收入傳票</li> <li>轉帳傳票</li> <li>支出收回書(代收入傳票</li> <li>專課經出作業</li> <li>● 會計簿籍</li> <li>● 會計導籍</li> <li>● 會計報告</li> <li>□ 月報</li> <li>□ 單位月報</li> <li>附屬單位會計月報封症</li> <li>銀行存款-縣市存款調)</li> <li>購速固宗資産執行情報</li> </ul> |               |

## (圖五)過帳日期改為:1130102, ☑允許傳票過帳→儲存

| 停  | 徐 条 徐 条 森 依 徐 条  // 「 # # # # # # # # # # # # # # # # # # |       |        |               |            |                          |                           |                                                |           |            |
|----|-----------------------------------------------------------|-------|--------|---------------|------------|--------------------------|---------------------------|------------------------------------------------|-----------|------------|
| 年度 | : 110                                                     | ~     | 傳票     | 種類: (A)       | 付款憑單       | ∨ 傳票號碼: 000              | 02 00002:請領110年度額定零用金     |                                                |           |            |
| 10 | 人專科利                                                      | . a.  |        |               |            | 4                        | 新增資料 借貸互換                 | 1988 Simpleral                                 |           |            |
|    |                                                           |       |        |               | ~ ***      |                          |                           |                                                |           |            |
|    | ●願                                                        | 不全者   |        | 質算科目4<br>來源傳票 | ○預算<br>借貸方 | 科目5 ○ 平衡表科目1 ○ 平<br>總帳科目 | ★科目2○半衡表科目3○世<br>會計報表適用科目 | 定資産科目<br>  子目 分支計畫+用途別                         | 金額        | 明細摘要       |
|    | 10                                                        | ۲     |        | 000000        | 貸          | 2123 應付代收款               | 210203 應付代收款              | D00001 應付代收款-代收付款項#194289-遏撫基金                 | 417,362   | (上期結轉)     |
|    | 11                                                        |       |        | 000000        | 貸          | 2123 應付代收款               | 210203 應付代收款              | D00004 應付代收款-代收付款項#194289-勞保費                  | 8,195     | (上期結轉)     |
|    | 11                                                        | ۲     |        | 000000        | 借          | 1112-2 銀行存款-專戶存款         | 110102-2 銀行存款-專戶存款        |                                                | 4,017,240 | (上期結轉)     |
|    | 11                                                        | ۲     |        | 000000        | 借          | 9341 機械及設備               | 140501 機械及設備              |                                                | 8,866,947 | 上期結轉至財產統制轉 |
|    | Û                                                         | ۲     |        | 000000        | 借          | 9411 電腦軟體                | 160102 電腦軟體               |                                                | 305       | 上期結轉至財產統制帖 |
|    | 11                                                        | ۲     |        | 000000        | 貸          | 2123 應付代收款               | 210203 應付代收款              | G00006 應付代收款-各項補助代辦項目#194289-華語補救教學經費          | 54,394    | (上期結轉)     |
|    | 11                                                        | ۶     |        | 000000        | 貸          | 2123 應付代收款               | 210203 應付代收款              | H00004 應付代收款-外訂午餐經費#194289-外訂午餐違約金             | 1,200     | (上期結轉)     |
|    | 11                                                        | ۲     |        | 000000        | 貸          | 2123 應付代收款               | 210203 應付代收款              | M00004 應付代收款-指定用途捐款#194289-公勝保經學生圓夢計畫經費        | 125,000   | (上期結轉)     |
|    | 11                                                        | ۶     |        | 000000        | 貸          | 2211 存入保證金               | 280104 存入保證金              | Z00004 存入保證金-保固金#194289-非營利幼兒園建築物裝修(冠達1130905) | 110,253   | (上期結轉)     |
|    | 11                                                        | ۲     |        | 000000        | 借          | 1316-1 代管土地              | 180106-1 代管土地             | ZZZ101 代管土地-國有財產                               | 2,542,287 | (上期結轉)     |
|    |                                                           | • • • | 100 MA | R 10 🗸 🕯      | a m 1      | 頁/共6頁                    |                           |                                                |           |            |
|    | / GA 17                                                   |       |        | ar m          | [          | □基金主持人免核章                |                           |                                                |           |            |

(圖六)會計簿籍→過帳處理→按過帳(紅色)→確定

| <b>*</b>  | 方教育發展基金會計資訊系统                                                                                                    | 登出             |
|-----------|----------------------------------------------------------------------------------------------------|----------------|
|           | 100年度 彰化縣 彰化縣政府主計成 吳佳玲                                                                                                    | 2011/12/3 🔍    |
| 預算編製 會 🛆  |                                                                                                    |                |
| ● 基本資料維護1 |                                                                                                    |                |
|           |                                                                                                    |                |
| □ 預算管理    | THE CONTRACTOR OF THE PARTY OF THE PARTY OF  | State of the   |
|           |                                                                                                    | 10 10 10 10 L  |
| □ 會計簿籍    | 曾订薄错 偶帐 (2)                                                                                                    | Contractor and |
| 過帳處理      |                                                                                                    | 2000           |
| 明細分類帳查詢   |                                                                                                    |                |
| 總分類帳日計表   |                                                                                                    | 2 The Real     |
| 總分類帳查詢    |                                                                                                    | and the second |
| 平衡表科目明細   | A REAL PROPERTY AND A REAL PROPERTY AND A REAL | Che States     |
| 會計科目明細表   | 請點選下列方框以完成過帳」                                                                                                    |                |
| 待沖傳票查詢    |                                                                                                    | 1231313        |
| ● 會計報告    |                                                                                                    |                |
| ⊡月報       |                                                                                                    | 223382         |
| □ 單位月報    |                                                                                                    |                |
| 附屬單位會訂    |                                                                                                    |                |
| 銀行存款-縣    |                                                                                                    | > 25/1 -       |
| 購建固定資源    |                                                                                                    | The second     |
| 固定項目增入    |                                                                                                    | <b>~</b>       |
|           |                                                                                                    |                |

報表列印:會計報告→月報→單位月報:列印(1)資本資產明細表(2)平衡表。 上述過帳,只將「轉帳傳票#00000(此張為開帳傳票)過帳,其他各類傳票在這 個階段不過帳」。

※平衡表:數字要與112年度相符。

※ 資本資產明細表:「取得成本/期初餘額」及「以前年度累計折(耗)/長期投資評價」→數字要與112年度相符。

|                                                                                                    | 育發展基金 | · 會 計 資 訊 爲 徳                                                        |
|----------------------------------------------------------------------------------------------------|-------|----------------------------------------------------------------------|
| <ul> <li>魚花-資料維護作業</li> <li>急休資料維護作業</li> <li>気統管理</li> <li>預算管理</li> <li>簽湯管理</li> <li>奇計源積</li> <li>奇計源積</li> <li>奇計源積</li> <li>奇計源積</li> <li>奇計源積</li> <li>雪計源積</li> <li>雪計</li> <li>雪計</li> <li>雪計</li> <li>雪計</li> <li>雪能</li> <li>雪能</li> <li>雪能</li> <li>雪能</li> <li>雪能</li> <li>雪能</li> <li>雪能</li> <li>雪能</li> <li>雪能</li> <li>雪能</li> <li>雪能</li> <li>雪能</li> <li>雪能</li> <li>雪能</li> <li>雪能</li> <li>雪能</li> <li>雪能</li> <li>雪能</li> <li>雪能</li> <li>雪能</li> <li>電能</li> <li>電能</li> <li>電線</li> <li>電影</li> <li>電線</li> <li>電線<!--</td--><td></td><td><ul> <li>         ・新會計料目格式報表         ・         ・         ・</li></ul></td></li></ul> |       | <ul> <li>         ・新會計料目格式報表         ・         ・         ・</li></ul> |

(1)112年12月份:資本資產明細表

| 單位:新臺幣                                                |               |                       |         |         |                              |            |
|-------------------------------------------------------|---------------|-----------------------|---------|---------|------------------------------|------------|
|                                                       | 取得成本/<br>期初餘額 | 以前年度累計折(耗)<br>/長期投資評價 | 本年度成本變動 |         | 大在府里計托旗                      |            |
| 項目                                                    |               |                       | 增加數     | 减少数     | 本十及示可引首<br>(耗)/長期投資評價<br>變動數 | 期末帐面金額     |
| <b>資產</b><br>非理財目的之長期投資<br>土地                         | 64,709,075    | 40,046,576            | 981,308 | 540,571 | 1,689,593                    | 23,413,643 |
| 土地改良物                                                 | 11,528,762    | 9,044,748             |         |         | 249,456                      | 2,234,558  |
| 房屋及建築                                                 | 42,576,549    | 22,081,472            |         |         | 1,025,372                    | 19,469,705 |
| 機械及設備                                                 | 5,085,461     | 4,249,257             | 686,500 | 393,750 | 107,688                      | 1,021,266  |
| 交通及運輸設備                                               | 616,458       | 479,837               | 109,400 |         | 58,900                       | 187,121    |
| 雜項設備<br>租賃資產<br>租賃權益改良<br>收藏品及傳承資產<br>購建中固定資產<br>遞耗資產 | 4,901,845     | 4,191,262             | 185,408 | 146,821 | 248,177                      | 500,993    |

#### 長期投資、固定資產、遞耗資產及無形資產變動表 中華民國 ■■■年 12 月份

註:

| 單位:新臺幣,                                                          |                      |                       |     |      |                                                              |                         |
|------------------------------------------------------------------|----------------------|-----------------------|-----|------|--------------------------------------------------------------|-------------------------|
|                                                                  | 取得成本/<br>期初餘額        | 以前年度累計折(耗)<br>/長期投資評價 | 本年度 | 成本變動 | <ul> <li>本年度累計折舊</li> <li>(耗)/長期投資評價</li> <li>變動數</li> </ul> | 期末帳面金額                  |
| 項目                                                               |                      |                       | 增加數 | 减少數  |                                                              |                         |
| 資產<br>非理財目的之長期投資<br>土地                                           | 11 528 762           | 41,736,169            |     |      |                                                              | 23,413,643              |
| 上地以 民初<br>房屋 及 建築                                                | 42,576,549           | 23,106,844            |     |      |                                                              | 2,234,538<br>19,469,705 |
| 機械及設備                                                            | 5,378,211            | 4,356,945             |     |      |                                                              | 1,021,266               |
| 交通及運輸設備<br>雜項設備<br>租賃資產<br>租賃權益改良<br>收藏品及傳承資產<br>購建中固定資產<br>遞耗資產 | 725,858<br>4,940,432 | 538,737<br>4,439,439  |     |      |                                                              | 187,121<br>500,993      |

#### 長期投資、固定資產、遞耗資產及無形資產變動表 中華民國■■年1月份

註:

①113年1月份取得成本/期初餘額=112年12月份取得成本+112年12月份本 年度成本變動增加數-112年12月份本年度成本變動減少數

例如:113 年1 月份「機械及設備」取得成本=112 年 12 月份取得成本: 5,085,461

+112年12月份本年度成本變動增加數:686,500-112年12月份本年

度成本變動減少數: 393, 750 = 113 年度取得成本: 5, 378, 211

②113年1月份以前年度累計折(耗)/長期資評價=112年12月份以前年度累計 折(耗)/長期資評價+112年12月份本年度累計折舊(耗)/長期投資評價變動 數

例如: 113年1月份「機械及設備」以前年度累計折(耗)=112年12月份以前 年度累計折(耗): 4,249,257+112年12月份本年度累計折舊(耗):

107,688=113 年度以前年度累計折(耗):4,356,945
※其他科目同算法。